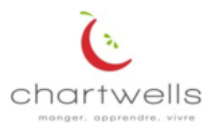

#### www.cafzone.ca

Le navigateur Internet Explorer n'est pas compatible avec le site web.

# Processus pour réapprovisionner la carte de paiement ou achat d'un plan repas

- 1- CLIQUEZ Sur Créer un compte si c'est votre première visite sur ce nouveau site.
- 2- CLIQUEZ Sur Connexion ou OUVERTURE DE SESSION si vous avez déjà créé un compte cette année sur cette nouvelle plateforme (passer à l'étape 4)

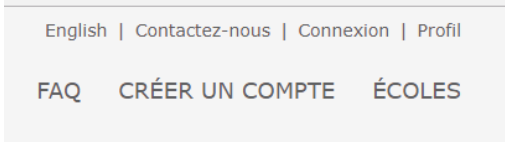

3- Créer un compte : Remplir les informations demandées et créer votre mot de passe personnel.

| Prénom                 | Nom de famille                   |
|------------------------|----------------------------------|
| Votre adresse courriel | Confirmez votre adresse courriel |
| Mot de passe           | Confirmez votre mot de passe     |
| Numéro de téléphone    |                                  |

CRÉER UN COMPTE

À l'étape Connexion. Entrez votre adresse de courriel ainsi que le mot de passe que vous venez de créer et cocher la case : se rappeler de moi (afin de faciliter votre connexion rapide lors de votre prochaine visite.
Appuyer sur Connexion

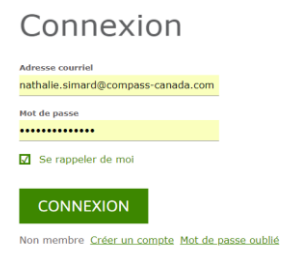

5- Créez le compte profil de votre enfant en cliquant sur AJOUTER UN ENFANT

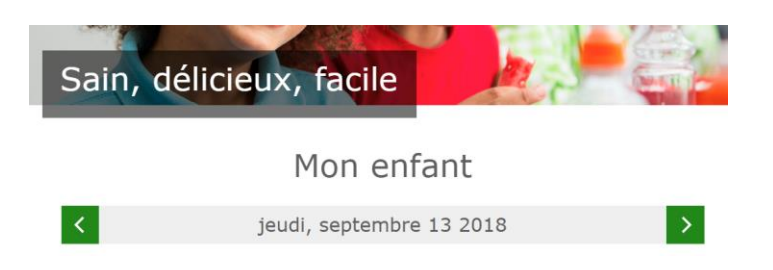

6- Remplir tous les Champs requis. Si vous ne connaissez pas le nom du professeur (faites un X)
\*\*\*Pour la ligne sur le Numéro de carte : inscrire le numéro de la carte existante.
La Province doit être sélectionnée avant le nom de l'école.

Si c'est une première carte inscrire NOUVEAU (et lors de la prochaine connexion, n'oubliez pas de corriger l'information dans le Profil)

## Ajoutez un enfant

Information relative à votre enfant

| Prénom               | Nom de famille |                            |   |              |   |
|----------------------|----------------|----------------------------|---|--------------|---|
| Province             |                | Nom de l'école             | a |              |   |
| Province             | •              | Nom de l'école<br>Niveau * |   |              | * |
|                      |                |                            |   |              |   |
| Professeur principal |                | Niveau *                   |   | No de groupe |   |

\* Champs obligatoires

SOUMETTRE

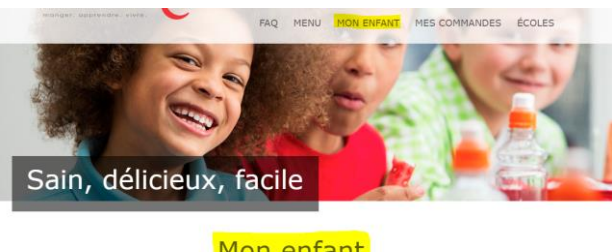

Mon enfant

### 1- Pour réapprovisionner la carte de paiement

a- Cliquez sur CARTE DE PAIEMENT/CARTE-CAF

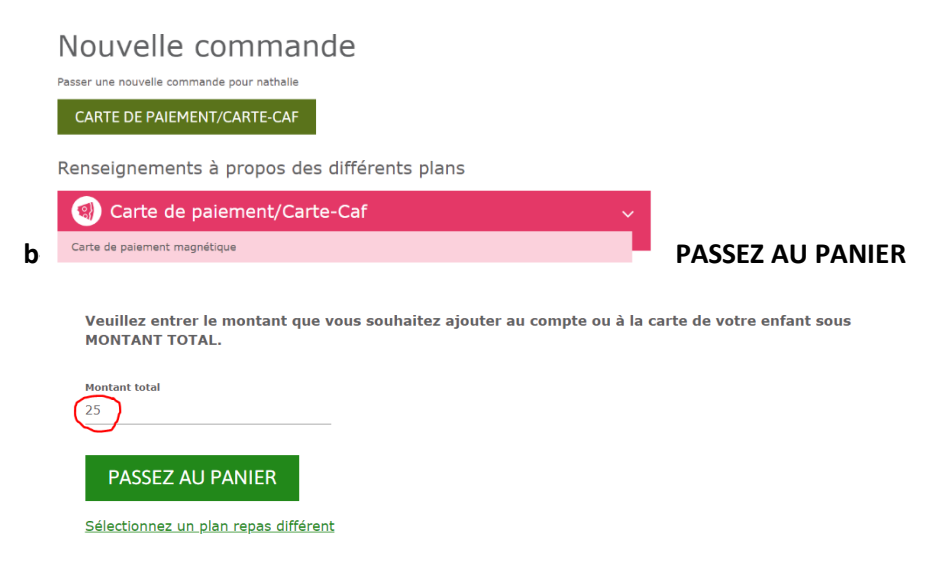

c- Remplissez les champs demandés et appuyez sur PAIEMENT

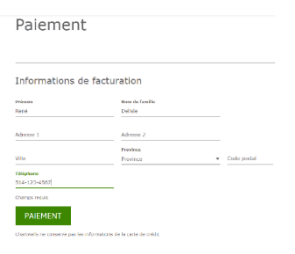

**d-** Remplissez les informations de la carte de crédit et appuyer sur Payer avec votre carte de crédit

| P              | ayer avec votre carte de créc                                                                                                    |
|----------------|----------------------------------------------------------------------------------------------------|
| N              | om du détenteur de la carte                                                                                                    |
| N              | ° de carte de crédit                                                                                                    |
| D              | ate d'expiration (MMAA)                                                                                                    |
| c              | ode de sécurité                                                                                                    |
| C\<br>sé<br>Mi | /V2 est le terme utilisé par Visa pour les 3 chiffres de<br>.curité situés au dos de la carte de crédit (Visa et<br>astercard). Pour American Express, ce sont les 4<br>iffres situés sur le devant de la carte. |
| 5              | ~ 9 <mark>- 48</mark>                                                                                                    |
| 6              | Paver avec votre carte de crédit                                                                                                    |

Vous recevrez une confirmation dans votre boîte de courriel

a-

e- Vous pouvez consulter votre historique des achats dans :

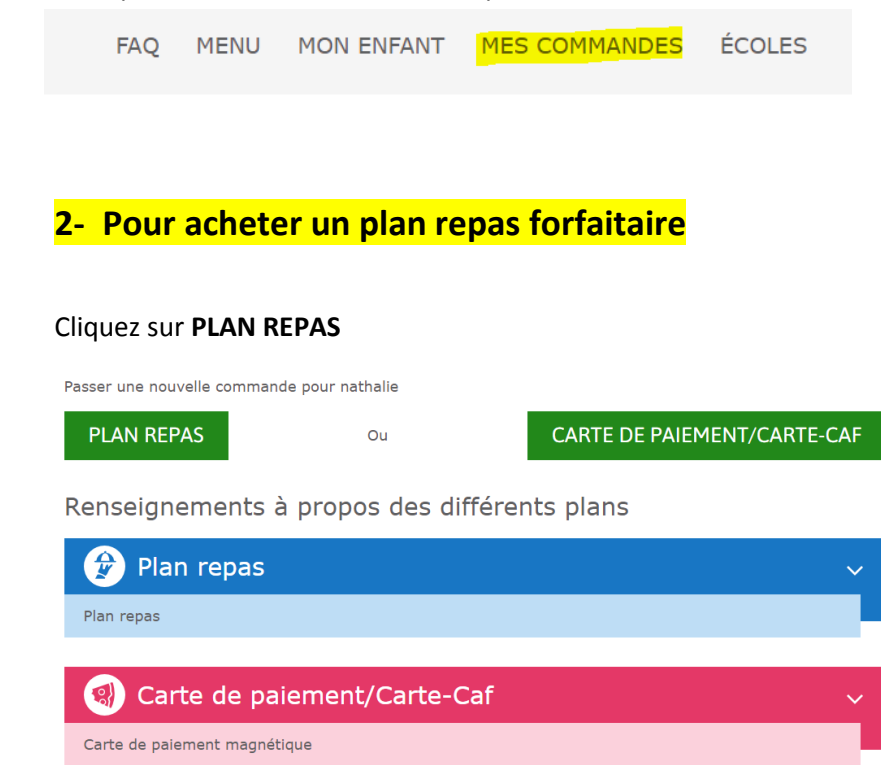

#### b- Cliquez sur le plan repas de votre choix et PASSEZ AU PANIER

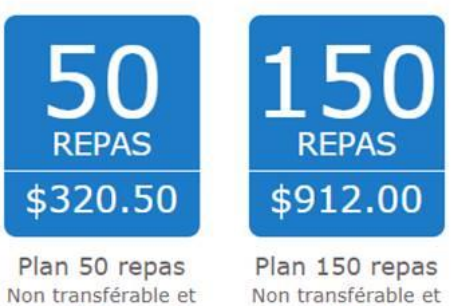

Non transférable et non remboursable

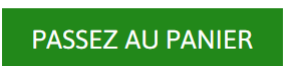

f- Cliquez la case sur les allergènes et ensuite PAIEMENT

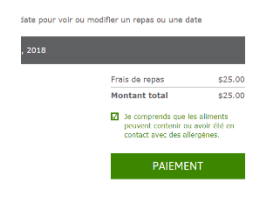

non remboursable

g- Remplissez les champs demandés et appuyez sur PAIEMENT

| Informations de facturation                                       |             |
|-------------------------------------------------------------------|-------------|
| Prérom Nom du familie                                             |             |
| René Delisie                                                      |             |
| Adresse 1 Adresse 2                                               |             |
| Province                                                          |             |
| Ville Province *                                                  | Code postal |
| Téléphone                                                         |             |
| 514-123-4567                                                      |             |
| Champs requis                                                     |             |
| PAIEMENT                                                          |             |
| Chartwells ne conserve pas les informations de la carte de crédit |             |

 h- Remplissez les informations de la carte de crédit et appuyer sur Payer avec votre carte de crédit

| Paye                                                     | r avec votre carte de crédit                                                                                                    |
|----------------------------------------------------------|----------------------------------------------------------------------------------------------------|
| Nom du                                                   | détenteur de la carte                                                                                                    |
| N° de c                                                  | arte de crédit                                                                                                    |
| Date d'e                                                 | expiration (MMAA)                                                                                                    |
| Code d                                                   | e sécurité                                                                                                    |
| CVV2 est l<br>sécurité si<br>Mastercard<br>chiffres situ | e terme utilisé par Visa pour les 3 chiffres de<br>tués au dos de la carte de crédit (Visa et<br>1). Pour American Express, ce sont les 4<br>dés sur le devant de la carte. |
| Sev. 3                                                   | - C2                                                                                                    |
| Payer                                                    | avec votre carte de crédit                                                                                                    |

- i- Vous recevrez une confirmation dans votre boîte de courriel
- j- Vous pouvez consulter votre historique des achats dans :

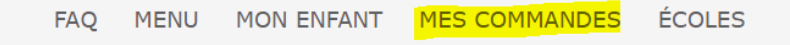